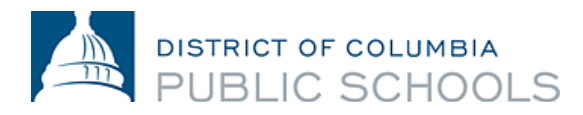

# 在 Aspen 门户网站查阅你的第 2 学期课程表

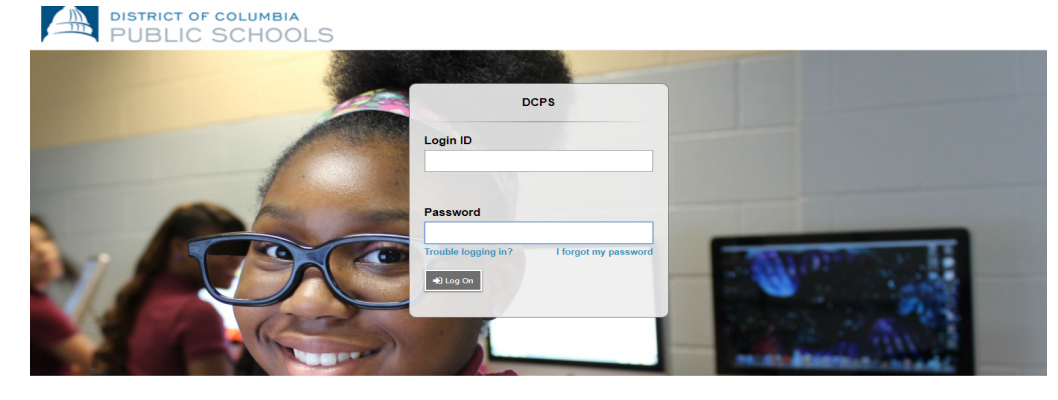

## 什么是 Aspen?

Aspen 是由 Follett Corporation 生产的安全且基于网络的学校信息管理系统,

以供学区使用。该系统管理学生的各方数据-出勤、成绩和课程表。

## 我可以使用 Aspen 来查阅哪些信息?

- •出勤(包括出勤报告)
- •学业(包括班级、年级和成绩单信息)。
- •课程表。

## 我如何登录此系统?

你可以从连网的任何计算机上登录 Aspen 门户网站。这让你

可以从任何地方访问系统 - 无论在家还是在学校。

1.打开浏览器以连网。

2.家长:访问 ParentPortal.dcps.dc.gov,学生:访问 aspen.dcps.dc.gov/aspen

3.使用帐户确认电子邮件中提供的 ID 和临时密码

进行登录

#### 如何查看学生的课程表

家长: 想要查看家庭门户网站中的学生课程表:

1.点击"家庭"选项卡

2.点击"课程表"侧面选项卡。查看学生当前学年的课程表。

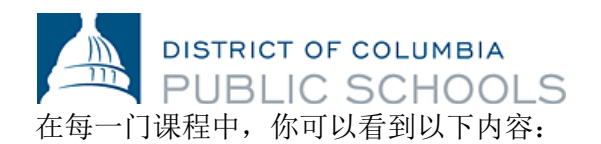

- 课程编号和说明
- 学生上课的学期(例如 S2 或第 2 学期)
- 时间表(学生上这门课的日期和时间)
- 教师
- 教室

学生: 想要查看学生门户网站中的学生课程表:

1.点击"我的信息"选项卡

2.点击"课程表"侧面选项卡。

| 1                                     |                |                                                |  |  |   |   |  |
|---------------------------------------|----------------|------------------------------------------------|--|--|---|---|--|
| Pages Fa                              | mily Academics | Calendar                                       |  |  |   |   |  |
| Students :: <u>09 - Haynie, Asima</u> |                |                                                |  |  | Q | ► |  |
| Details                               | Options - Repo | rts v Help v                                   |  |  |   |   |  |
| Contacts                              | << List view   |                                                |  |  |   |   |  |
| Daily<br>Attendance                   | Time           | S2 •                                           |  |  |   |   |  |
| Transcript                            |                |                                                |  |  |   |   |  |
| Schedule                              |                | Monday - Monday                                |  |  |   |   |  |
| Schedule                              | 1-Period 1     | L11-01<br>French I                             |  |  |   |   |  |
| Requests                              |                | Grant, Lyric<br>129                            |  |  |   |   |  |
| Membership                            | 2-Period 2     | S64-02<br>Hon Biology<br>Booker, Vanesa<br>G05 |  |  |   |   |  |
| Documents                             | 3-Period 3     | A05-D23<br>Art A                               |  |  |   |   |  |

**有关中学生第2学期课程表的重要说明:**在课程方形图表中,如果一节课被标记为VA,这意味着学生在线出勤。此标记显示在 20-21 学年的所有学生课程表中,目的是报告在家学习的参与情况。如果一节课被标记为PA,这意味着学生分到了预定的面对面学习机会。学生在课程表指定的当天应亲自向其住家学校报到。 DCPS 学校提供各种旨在支持学生的面对面学习机会,因此,为了确认学生在预定的 IPAT 课程的当天应当向学校报到的时间,学生应直接与学校领导或学校辅导员联系以获取此信息。

#### 有疑问吗?

访问 dcps.dc.gov/page/parent-portal 以获得视频和用户指南